## Help document for RPL – CITS Online PoT Course by NIMI, Chennai

1) Login

- 2) Entering the Course
- 3) Accessing the course materials (Videos, PDFs, etc)
- 4) Assignments, Quizzes and submissions
- 5) Weekly assessment
- 6) FAQ

### http://rpl.nimilearningonline.in

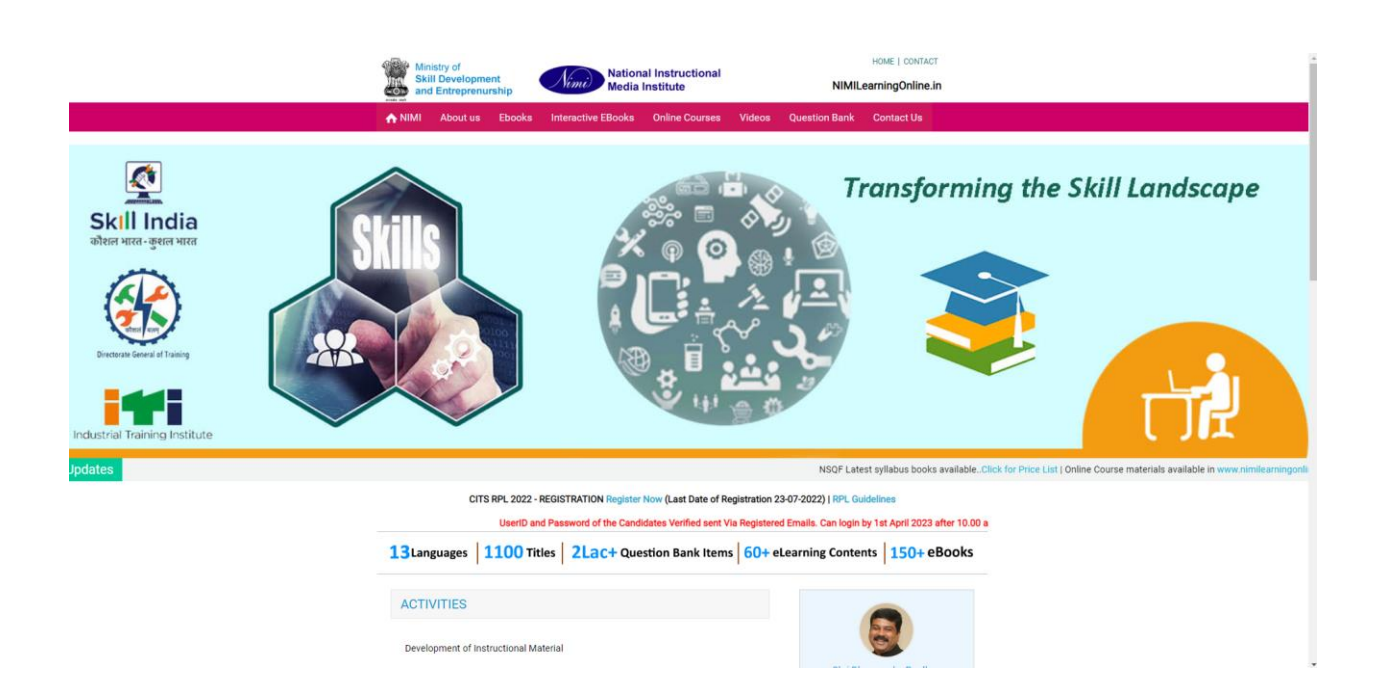

## 1) Login into RPL CITS Online PoT Course

The user credentials are already sent via Email to all the Participating Verified Instructors through their Registered email ids.

Through the link in the email they can login into the Online PoT course. They can use the following link to login : <u>http://rpl.nimilearningonline.in/PoTLogin/</u>

| Nime National INSTRUCTIONAL NIMI Online Learning |                                           |  |  |
|--------------------------------------------------|-------------------------------------------|--|--|
|                                                  | Log in                                    |  |  |
| Username / e                                     | nail                                      |  |  |
| Password                                         |                                           |  |  |
|                                                  | Remember username                         |  |  |
|                                                  | Forgotten your username or password?      |  |  |
|                                                  | Cookies must be enabled in your browser ⑦ |  |  |

After logging in, it will enter in to the Course Dashboard. Please scroll on the My Courses tab and click on POT course to continue.

| 🖷 Home 🛛 🖓 Dashboard 🛗 Events 😂 My  | Courses                                       |
|-------------------------------------|-----------------------------------------------|
|                                     |                                               |
| ANNOUNCEMENTS For queries related t | nilearr ngonline@gmail.co                     |
| Help Desk from 9:00 tento 6         | -00 pm 82890 08918 (Hindi / 7904739434   8072 |

## 2) Entering in to the Online PoT Course

| 🖷 Home 🛛 📸 Dashboard 🛛 🗮 Ever         | nts 🙇 My Courses 🕰 This course                                                                                                    |                 | 🛅 Hide blocks 🖋 Standard vie                    |
|---------------------------------------|----------------------------------------------------------------------------------------------------|-----------------|-------------------------------------------------|
| ⇒ My courses ⇒ POT                    |                                                                                                    |                 |                                                 |
|                                       |                                                                                                    | Your progress ③ |                                                 |
|                                       |                                                                                                    |                 | Completion Progress                             |
| About this course                     |                                                                                                    |                 |                                                 |
|                                       |                                                                                                    |                 |                                                 |
| a between                             |                                                                                                    |                 |                                                 |
| PAINCIPLES OF TEACHING                | On completion of this course you will be able to                                                                                                    |                 |                                                 |
| an 🖾 📷                                | Prepare the trainees for the class using the basics of Educational Psychology.                                                                        |                 |                                                 |
|                                       | Motivate the trainees for the required training,     Read and understand the competency based curriculum (NSQF format),                               |                 |                                                 |
|                                       | Use questioning technique effectively.     Plan and prepare the instructional material required for imparting training.                               |                 |                                                 |
| 101 gay 101                           | Test and evaluate the trainees using different assessment techniques.<br>Manage the training facilities and follow the concept of SS in housekeeping. |                 |                                                 |
| Test.                                 | Plan and prepare the power point presentation and videos for the effective training using modern training aids.                                       |                 |                                                 |
| Second State and Second Street        | Impart effective training as per best teaching and training practices.                                                                                |                 |                                                 |
| and the second second                 |                                                                                                    |                 |                                                 |
|                                       |                                                                                                    |                 |                                                 |
| Announcements                         |                                                                                                    |                 |                                                 |
| This course is divided into Ten Units | Σ.                                                                                                    |                 | Prograss: 1%                                    |
| Course                                | e Outline                                                                                                    |                 | Mouse over or touch beintor into.               |
| # Unit Course Description             | Hours                                                                                                    |                 |                                                 |
| 1 Unit 1 Traits of Instructor         | 08 Hrs                                                                                                    |                 | The My courses                                  |
| 2 Unit 2 Psychology of learning       | 20 Hrs                                                                                                    |                 | 27 Principles of Teaching (Vocational Training) |
| 3 Unit 3 NSQF and Analysis of sylla   | abus 24 Hrs                                                                                                    |                 | All courses                                     |
| 4 Unit 4 Planning for Instruction     | 16 Hrs                                                                                                    |                 |                                                 |
| 5 Unit 5 Instructional Materials      | U8 Hrs                                                                                                    |                 |                                                 |
| 7 Unit 7 Organization and Manager     | 12 man of Instructional Exercision 16 Hzs                                                                                                    |                 | Activities                                      |
| 8 Unit 8 Instructional Technology     | 16 Hrs                                                                                                    |                 | Arriggement                                     |
| 9 Unit 9 Computer aided Teaching      | e 08 Hrs                                                                                                    |                 | Chats                                           |
| 10 Unit 10 Teaching practice          | 32 Hrs                                                                                                    |                 | Feedback                                        |
|                                       |                                                                                                    |                 | Forums                                          |
| SYLLABUS                              |                                                                                                    |                 | Quizzes                                         |
| -                                     |                                                                                                    |                 | Resources                                       |

After PoT is selected from the courses, you will be directed to Course page of Online PoT as below :

The above screen has the preview, as there is Menu Bar for navigation, Course contents in the left side, status of the completion of the tasks in the Flow Bars, access the Assignments, Quizzes, etc. through the navigation available.

Scroll down for more and get idea of the course first.

## 3) Accessing the Course Materials

U

You can find many tabs are there one by one as Tasks, which are scheduled time by time.

0

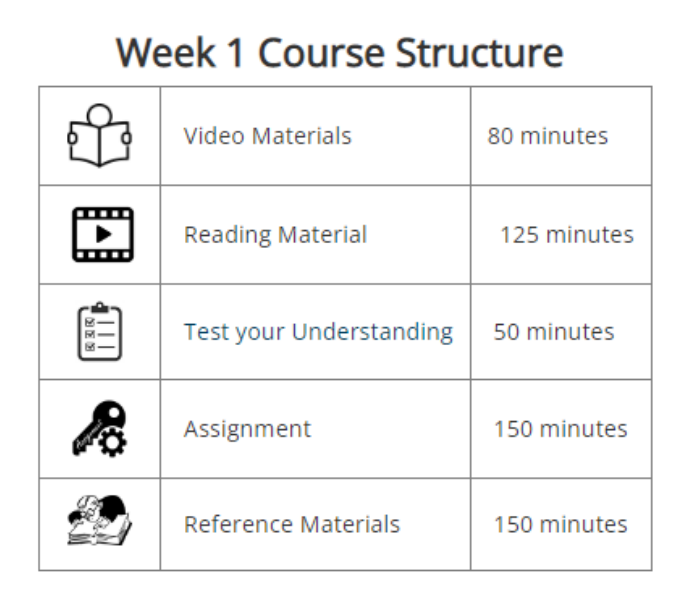

After Scrolling the Weekly Program Details are Visible.

While you Click UNIT 1 Lesson, the following screen will be visible.

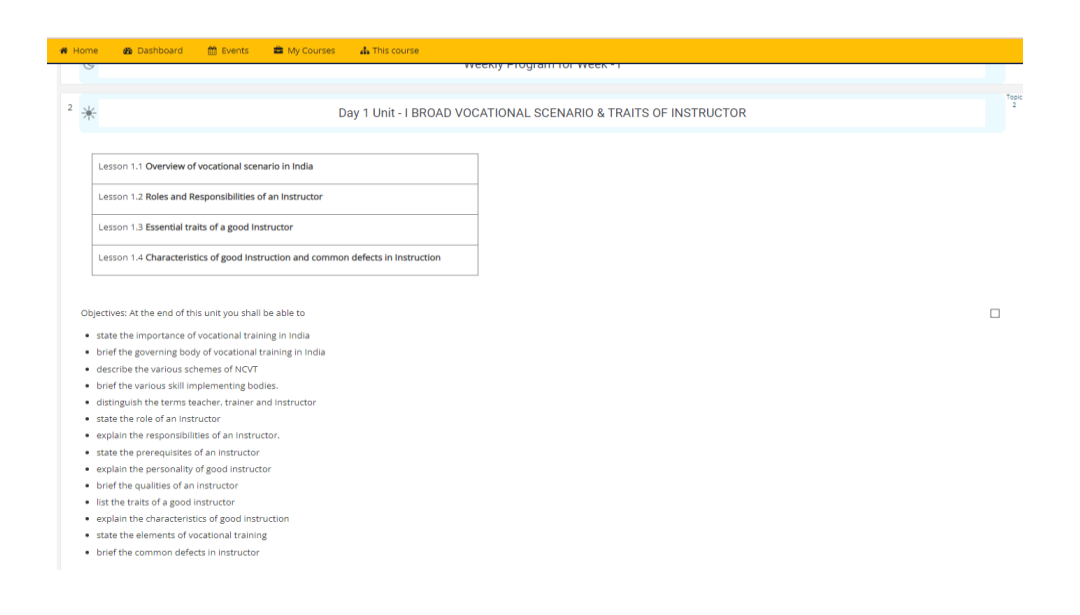

Reading material for Lesson 1.1 Overview of vocational scenario in India

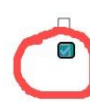

 $\checkmark$ 

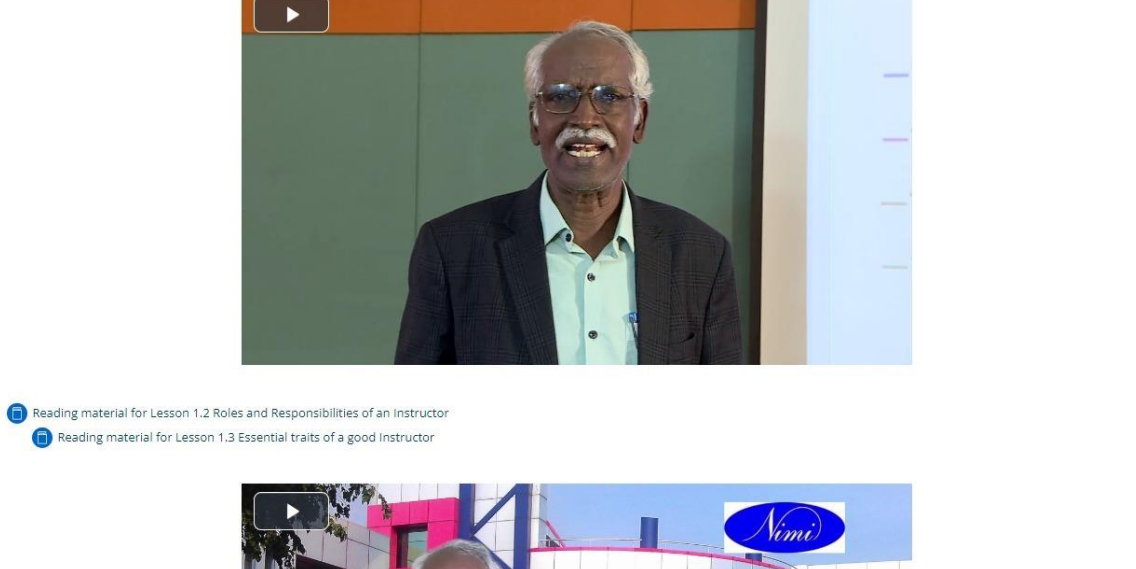

It is required, to view the tasks one by one. After clicking the task, it will be marked as Checked in the right side Check Box. If not, please click it to mark it as completed.

There are reading documents in PDFs also, where you have to view them to get knowledge by reading them.

#### 🖷 Home 🛛 🙆 Dashboard 🛗 Events 🚔 My Courses 🔥 This course

🗁 > My courses > POT > Day 1 Unit - I BROAD VOCATIONAL SCENARIO & TRA... > Reading material for Lesson 1.2 Roles and Responsi.. Reading material for Lesson 1.2 Roles and Responsibilities of an Instructor **4 b** 2. Roles of an Instructor Teacher : A person who works to imparts knowedge in an official institution of formal education being responsible for the overall learning progress of the learners undertaken by him/her. It would include those teachers in preschools, schools, colleges and universities, etc. Trainer : A person who guides and supports someone in acquiring new physical skills by participating in the physical activities and demonstrating the ways to properly achieve the desired goals in a systematic manner. A gym trainer, a sports trainer, a dance trainer, etc. are a few examples. Instructor: A person who provides live interactions to the learners during a learning activity which is a part of the program. An instructor cannot work without a teacher. Either the instructor has acted as a teacher to teach the basicpre-requisites of that activity or there has to be a separate teacher to do that, e.g. in the case of a flight instructor. Role of an Instructor Instructor has the following important roles to play in thetraining institute. As an Organizer •Organize a training programme: Based on thesyllabus provided, the Instructor has to organize theentire training programme by analyzing it further. •Prepare training material: Before commencing the course the instructor has to prepare various kinds of teaching aids like lesson plan, information sheet, training aids, demonstration plan, etc. This requires a lot of preparation. -Conduct a training programme: The main job of avocational instructor is to conduct training programme, which includes planning, preparation, presentation.testing and evaluation. •Workshop demonstration: For acquiring particular skill there will be certain steps which are to be followed. For example, stitching of a garment, an instructor has to draw the style feature on the chalkboard. Then instructor has to do the drafting of the same either on the board or on a paper. The paper pattern is marked on the cloth & then cutting is performed. The cut component will be stitched with the help of sewing machine. By attending the demonstration the traines will learn the entire cutting stitching procedure. +Attitude Formation: An instructor must motivate and guide to improve the attitude of the trainees towards the training without which they will not be able to acquire the skill which has been taught. •Evaluation & Grading: No training is completed if it is not properly evaluated & graded. The extent of instructional objectives achieved will be known through testing and evaluation. Grading will help the learners to perform better than the previous test. Instructor's efficiency in teaching also will be known by means of evaluation and grading. As a Manager •Maintenance of tools & equipments: For conducting training various kinds of tools & equipments are required. An instructor has to procure all tools and equipments as per the syllabus & maintain them properly -Supervise the practical training: During the practical exercise it is very much necessary for the instructor to be present with the trainee. Just by giving the theoretical knowledge to the trainees and then asking them to do practical work is not enough. But the Instructor must be physically present to supervise and guide the trainees. -Liaison with the institution: The Instructor is the link between administration & the trainees. So Instructor has to inform the administration about the training activity of the trade. At the same time Instructor must also keep the student informed about the instructions issued by the administration. As a Student Vocational instructor should always update their knowledge, upgrade their skill with new techniques, depending upon the changes in latest technology. **4** Þ

## 4) Assignments, Quizzes and submissions

There are assignments on most of the days, quizzes for evaluating the learning done through the online Course. While assignment is clicked the following screen will be opened.

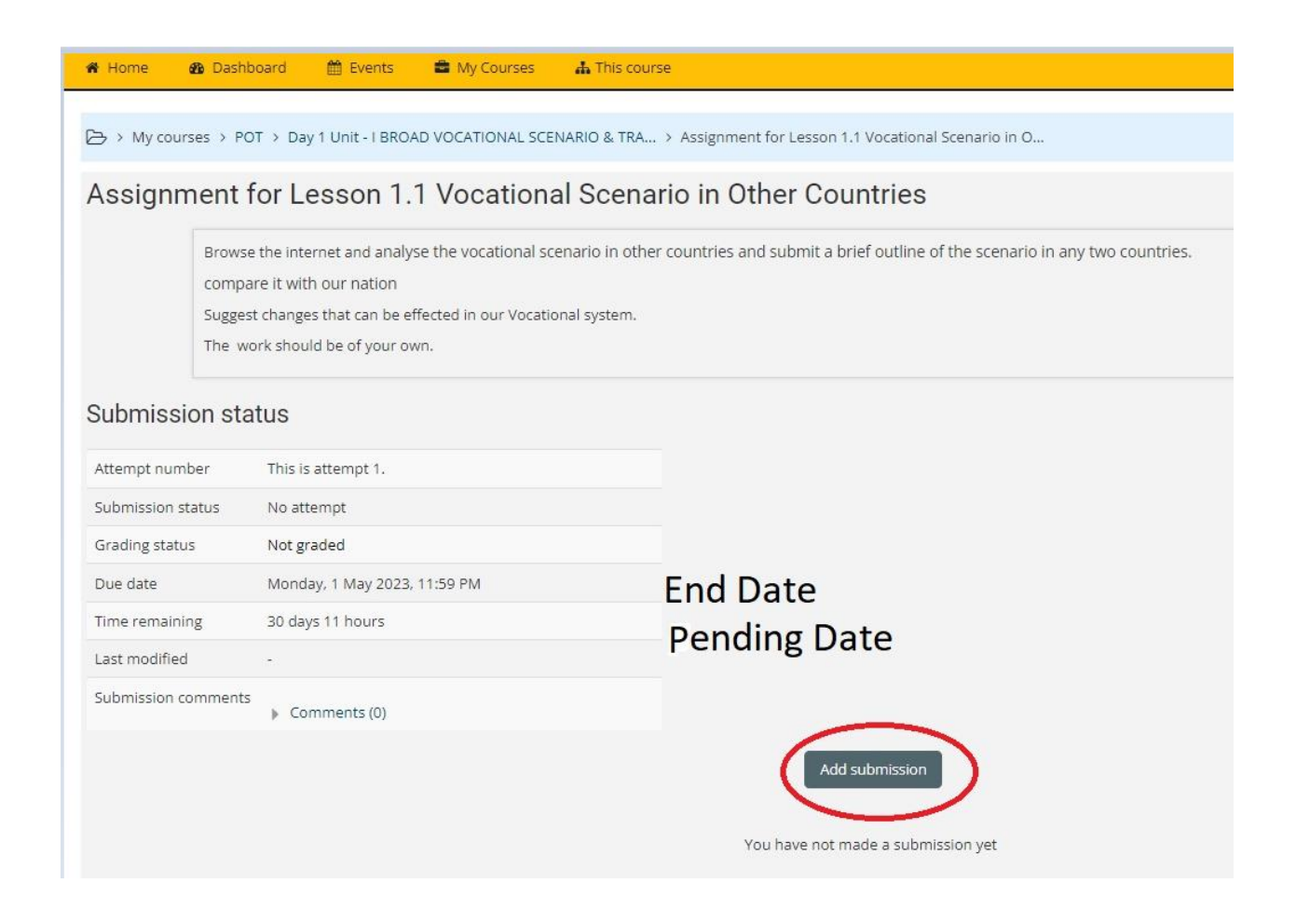

To submit your assignment, click the Add Submission button to proceed.

In the next window, you will have the given screen, where there is a provision to type your content and submit it live.

Another option is you can create a Word document and upload using the Upload Option.

| Home 🏘 Dashboard 🛗 E                                                                | tivens 🗖 My Courses 🕰 This course                                                                                                    | 🕮 Hide blocks 🖋 Stan                                                                                                    |
|-------------------------------------------------------------------------------------|----------------------------------------------------------------------------------------------------|----------------------------------------------------------------------------------------------------|
| > My courses > POT > Day 1 Unit                                                     | t - I BROAD VOCATIONAL SCENARIO & TRA > Assignment for Lesson 1.1 Vocational Scenario In O > Edit submission                                                                                                    |                                                                                                    |
| signment for Lesso                                                                  | on 1.1 Vocational Scenario in Other Countries                                                                                                    | A Navigation                                                                                                    |
| Browse the interne<br>compare it with or<br>Suggest changes th<br>The work should b | et and analyze the vocational scenario in other countries and submit a brief outline of the scenario in any two countries.<br>ur ration<br>hat can be effected in our Yocational system.<br>and system can be offected in our Yocational system. | Dashboard<br>₩ Site home<br>▶ Site pages                                                                                                    |
| Online text                                                                         |                                                                                                    | <ul> <li>Wy courses</li> <li>POT</li> <li>Participants</li> </ul>                                                                                                    |
| File submissions                                                                    | Enter Your Text                                                                                                    | Parciparto     Segment     Segment     Competencies     Notor bio course     Weesly Program for Veesi-1     Org 11 unce: RBO4 WOCKTIONES SEXI-KPO & TRA.,     Paceding material for Lesson 1.1 Overview of vocati     Paceding material for Lesson 1.2 Role and Response     Paceding material for Lesson 1.2 Role and Response     Paceding material for Lesson 1.2 Role and Response     Assignment for Lesson 1.2 Role and responsibilit     Assignment for Lesson 1.2 Roles and responsibilit |
|                                                                                     | Enter your Attachments                                                                                                    | Assignment for Lesson 1.4 Good instruction and def     Test your Understanding for UNIT-1     Chat Room - Question and Answer session about the                                                                                                    |
|                                                                                     | File The The The The The The The The The Th                                                                                                    | <ul> <li>Feedback - Submit your Feedback about this unit</li> <li>Additional Reading: Vocationalisation of education</li> <li>Additional Reading - vocational education &amp; Tr</li> </ul>                                                                                                    |
|                                                                                     | Accepted file types:<br>Document file sine sinoi apos ant ant ant ant ant ant<br>Mile 2007 abcument, ann<br>Ward document, ann                                                                                                    | Additional Reasing National Skill Development Mis     Eury 2 Unit: Ill Republicing of Learning     Eury 3 Unit: Ill Republicing of Learning e continued     Day 4 Unit: Ill NODE and Analysis of Sylabus     Eury 5 Unit: Ill NODE and Analysis of Sylabus - c     Eury 6 Euromatic Barm for meth.                                                                                                    |
| 0                                                                                   | Save changes ) Critice                                                                                                    | Weekly program for Week -II     Day 1 Unit - III NSOF and Analysis of Syllabus - c                                                                                                    |

|  | Enter your Att                                          |
|--|---------------------------------------------------------|
|  | File                                                    |
|  | Accepted file types:                                    |
|  | Document files .coc. dock epub.gdoc.odt.oth.ott.pdf rtf |
|  | PDF document. pdf                                       |
|  | Word 2007 document dock                                 |
|  | Word document also                                      |

After uploading your document or typing of the assignment, to confirm submission, you have to Save Changes using the given button.

Then the submissions will be ready to evaluated by your Assessors and will be reverted you through your dashboard.

In the same way, you can attend Quizzes and Weekly evaluations as required.

Link to view the tasks are available in the Activities tab of the right side.

| Plan and prep     Plan and prep     Make an effet     Impart effection | are the power point presentation and videos for the effective training using modern tra<br>two presentation using power point and other IT foots.<br>It faining as per best teaching and training practices. | ining aids. |                                              |
|------------------------------------------------------------------------|----------------------------------------------------------------------------------------------------|-------------|----------------------------------------------|
| announcements                                                          |                                                                                                    | Ø           |                                              |
| ils course is divided into Ten Units.                                  |                                                                                                    |             | Program 2%                                   |
| Course Outline                                                         |                                                                                                    |             | Mouse over or souch ber for info.            |
| Course Outline                                                         |                                                                                                    |             |                                              |
| Unit Course Description                                                | Hours                                                                                                    |             | Wv courses                                   |
| Unit 1 Traits of Instructor                                            | 08 Hrs                                                                                                    |             | - ,                                          |
| Unit 2 Psychology of learning                                          | 20 Hrs                                                                                                    |             | Principles of Teaching (Vocational Training) |
| Unit 3 NSQF and Analysis of syllabus                                   | 24 Hrs                                                                                                    |             | All courses                                  |
| Unit 4 Planning for Instruction                                        | 16 Hrs                                                                                                    |             |                                              |
| Unit 5 Instructional Materials                                         | 08 Hrs                                                                                                    |             |                                              |
| Unit 6 Test and Evaluation                                             | 12 Hrs                                                                                                    |             | n- Activities                                |
| Unit 7 Organisation and Management of instructio                       | Ial Functions 16 Hrs                                                                                                    |             |                                              |
| Unit 8 Instructional Technology                                        | 16 Hrs                                                                                                    |             | Chate                                        |
| Unit 9 Computer aided Teaching                                         | 08 Hrs                                                                                                    |             | Energiack                                    |
| Unit 10 Teaching practice                                              | 32 Hrs                                                                                                    |             | Forums                                       |
|                                                                        |                                                                                                    | _           | Quizzes                                      |
| SYLLABUS                                                               |                                                                                                    |             | Resources                                    |
|                                                                        |                                                                                                    |             | O Surveys                                    |
| Dringing                                                               | os of Toaching online course iourneu                                                                                                    |             |                                              |
| a sue ibi                                                              | es or reaching online course journey                                                                                                    |             | tet Outine services                          |
|                                                                        | ~ =/                                                                                                    |             | Online users                                 |

## If Assignment is clicked, it will show all the assignments to be submitted with status of submission.

| ▷ → My courses → POT → Assignments                              |                                                                          |                                     |                  |       |                                                                                                    |
|-----------------------------------------------------------------|--------------------------------------------------------------------------|-------------------------------------|------------------|-------|----------------------------------------------------------------------------------------------------|
| Assignments                                                     |                                                                          |                                     |                  |       | 🛦 Navigation                                                                                                    |
| Section                                                         | Assignments                                                              | Due date                            | Submission       | Grade | Darkhoard                                                                                                    |
| Day 1 Unit - I BROAD VOCATIONAL SCENARIO & TRAITS OF INSTRUCTOR | Assignment for Lesson 1.1 Vocational Scenario in Other Countries         | Monday, 1 May 2023, 11:59 PM        | No<br>submission | -     | A Site home                                                                                                    |
|                                                                 | Assignment for Lesson 1.2 Roles and responsibilities of an<br>instructor | Monday, 1 May 2023, 11:59 PM        | No<br>submission | -     | <ul> <li>Site pages</li> <li>My courses</li> </ul>                                                                                                    |
|                                                                 | Assignment for Lesson 1.3 Traits of a Good Instructor                    | Monday, 1 May 2023, 11:59 PM        | No<br>submission |       | <ul> <li>POT</li> <li>Participants</li> </ul>                                                                                                    |
|                                                                 | Assignment for Lesson 1.4 Good instruction and defects in<br>instruction | Monday, 1 May 2023, 11:59 PM        | No<br>submission | -     |                                                                                                    |
| Day 2 Unit - II Psychology of Learning                          | Assignment for Lesson 2.1                                                | Wednesday, 3 May 2023, 11:59<br>PM  | No<br>submission |       | <ul> <li>About this course</li> <li>Weekly Program for Week - I</li> </ul>                                                                                                    |
|                                                                 | Assignment for Lesson 2.2                                                | Wednesday. 3 May 2023, 11:59<br>PM  | No<br>submission |       | Day 1 Unit - I BROAD VOCATIONAL SCENARIO &<br>TRA                                                                                                    |
| Day 3 Unit - II Psychology of Learning - continued              | Assignment for Lesson 2.4                                                | Friday, 5 May 2023, 11:59 PM        | No<br>submission | -     | <ul> <li>Day 2 Unit - II Psychology of Learning</li> <li>Day 3 Unit - II Psychology of Learning - continued</li> <li>Day 4 Unit - III NSOC and Analysis of Syllaburg</li> </ul> |
|                                                                 | Assignment for Lesson 2.3                                                | Friday, 5 May 2023, 11:59 PM        | No<br>submission | •     | Day & Unit - In NSQF and Analysis of Syllabus     Day 5 Unit - III NSQF and Analysis of Syllabus - c     Graded Exam for week -I                                                |
| Day 4 Unit - III NSQF and Analysis of Syllabus                  | Assignment for Lesson 3.1                                                | Monday, 8 May 2023, 11:59 PM        | No<br>submission |       | <ul> <li>Weekly program for Week -II</li> <li>Day 1 Unit - III NSQF and Analysis of Syllabus - c</li> </ul>                                                                     |
| Day 5 Unit - III NSQF and Analysis of Syllabus - continued      | Assignment for Lesson 3.2                                                | Wednesday, 10 May 2023, 11:59<br>PM | No<br>submission | -     | <ul> <li>Day 2 Unit -IV Planning for Instruction</li> <li>Day 3 Unit -IV Planning for Instruction continued</li> </ul>                                                          |
|                                                                 | Assignment for Lesson 3.3                                                | Wednesday, 10 May 2023, 11:59       | No               |       | Day 4 Unit -V Instructional Material                                                                                                    |

Likewise, quizzes can be accessed.

## 5) Weekly assessment

Every week a consolidated weekly assessment is there as Quiz format. All the learnt ideas will be randomly evaluated by this.

Do attend all the tasks without fail to complete the course.

# <u>6) FAQs</u>

### a) What if there is login error as 'Resource Limit Exceeds' ?

Please login after sometime as too many users as trying to logging in at same time.

### b) How to get our User ID and Password?

UserID and Password are sent to the registered emails of the Verified Candidates. If not received, it can be obtained by sending an Email to : <u>minionlineadmission@gmail.com</u>

### c) I am seeing a different screen in the website

Please ensure you have logged in into RPL course. On the right top, it will be showing the user name, who has logged in. If not, please logout once and re-login to access. Please follow the instructions in this user manual for proper accessing.

### d) What is the timeline to complete the course ?

It is given 45 days of time to complete the course. The original timeline is 30 days, due to non availability of Internet issues, examinations of other sections, it is being extended for 45 days. It should be completed within the timeline and all the tasks given to be completed.

#### e) Formats accepted to tasks involved ?

MS-Word (doc, docx) for assignments, JPG, PNG for images uploads. Use commonly accepted formats for ease of uploads.

### f) In case of any queries, whom to contact ?

You may contact NIMI helpline through **9498087085** - **9498069086** - **7904739434** For availability, please use Whatsapp to the number to get faster reply instead of calling. In case of any online course doubts, you may share the screenshot where you stuck, for easy solutions.